# **Creating & Editing Posts**

# URL

Development/building temporary URL is <a href="https://vv.neo.viva.org.uk/">https://vv.neo.viva.org.uk/</a> The live URL will be <a href="https://viva.org.uk/">https://vv.neo.viva.org.uk/</a>

To access to the **WP dashboard**, you must add vivalogin like <u>https://vv.neo.viva.org.uk/vivalogin</u>

# Post edit/create page

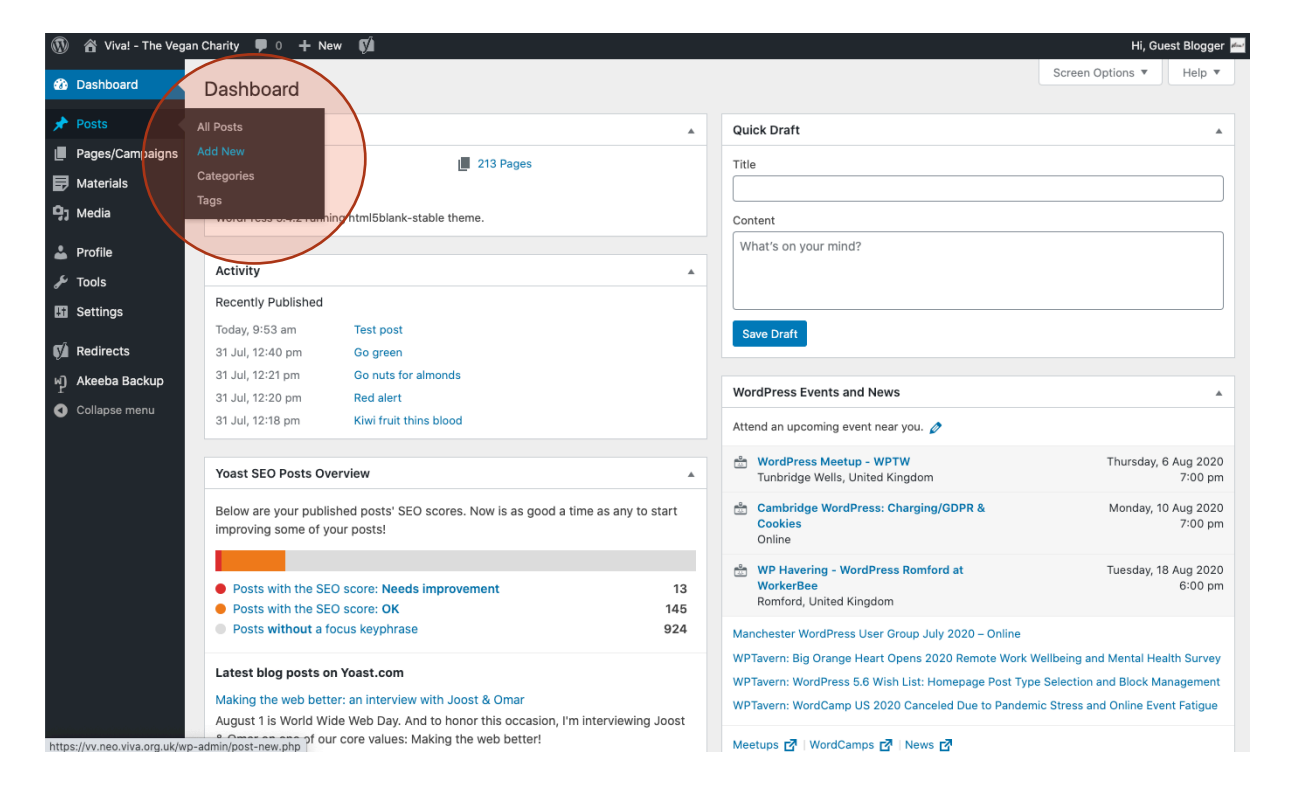

If you don't have the login/password to access to the dashboard, please email roger@viva.org.uk

Viva!

Pay attention to the next sections: Title, Content type, Block elements, Publish, Categories, Tags, Author, Featured image, Excerpt, SEO (focus keyphrase) and edit snippet.

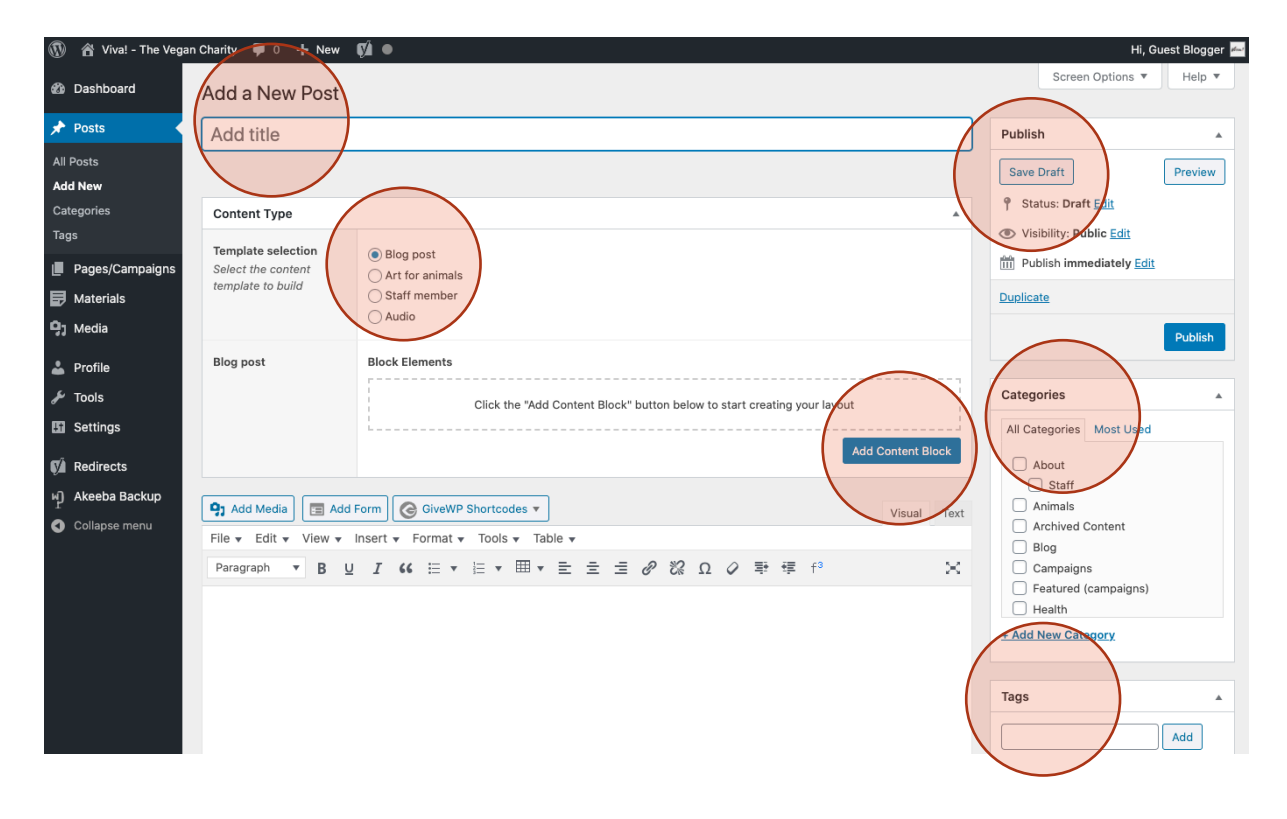

| 🚯 🖀 Viva! - The Vegan Charity 🛡 0 🕂 New 📢 ● |                                                           |                                   |     | Hi, Guest Blogger 🛃                                                                         |
|---------------------------------------------|-----------------------------------------------------------|-----------------------------------|-----|---------------------------------------------------------------------------------------------|
| Dashboard     Word count: 0                 |                                                           |                                   | -   | Author                                                                                      |
| ★ Posts                                     |                                                           |                                   |     | bloggerguest (Guest Blogger) 🗸 🗸                                                            |
| All Posts                                   |                                                           |                                   |     |                                                                                             |
| Add New                                     |                                                           |                                   |     | Nide Page and Post Title                                                                    |
| Categories                                  |                                                           |                                   | C   | Hide the title.                                                                             |
| Excerpts are optional hand-crafted sur      | maries of your content that can be used in your theme.    | Learn more about manual excerpts. |     |                                                                                             |
| Pages/Campaigns                             |                                                           |                                   | 4   | Append a Ninja Form                                                                         |
| Materials Yoast SEO Premium                 |                                                           | *                                 |     | None 🗸 🗸                                                                                    |
| SEO Readability <                           | locial                                                    |                                   | 1   |                                                                                             |
| Profile Focus keyphrase                     |                                                           |                                   | F   | Featured image                                                                              |
| 🖋 Tools                                     |                                                           |                                   | 5   | Set featured image                                                                          |
| Settings                                    |                                                           |                                   |     |                                                                                             |
| Redirects                                   | /                                                         |                                   |     | Yoast internal linking                                                                      |
| M Akeeba Backup                             |                                                           |                                   |     |                                                                                             |
| Collapse menu                               |                                                           |                                   | y y | Once you add a bit more copy, we'll give<br>you a list of related content here to which     |
|                                             | suit                                                      |                                   | У   | you could link in your post.                                                                |
| V. neo.viva.org.uk                          |                                                           |                                   | F   | Read <u>our article about site structure</u> to<br>earn more about how internal linking can |
| 1 I                                         |                                                           |                                   | h   | nelp improve your SEO.                                                                      |
| Please provide a meta descript              | on by editing the snippet<br>y to find a relevant part of |                                   |     |                                                                                             |
| your post to show in the search             | results.                                                  |                                   |     |                                                                                             |
| Edit snippet                                |                                                           |                                   |     |                                                                                             |
|                                             |                                                           |                                   |     |                                                                                             |
|                                             |                                                           |                                   |     |                                                                                             |

Viva!

#### Title

Try to use short and simple titles for your posts when possible.

| 🚯 🏠 Viva! - The Veg | n Charity 👎 0 🕂 New 📢 👄 |        | Hi, Gı                  | uest Blogger 🚈 |
|---------------------|-------------------------|--------|-------------------------|----------------|
| 🚳 Dashboard         | Add a New Post          |        | Screen Options 🔻        | Help 🔻         |
| 🖈 Posts 🛛 🌔         | Add title               | Publis | sh                      | *              |
| All Posts           |                         | Save   | Draft                   | Preview        |
| Add New             |                         |        |                         |                |
| Categories          | Content Type            | T Sta  | atus: Draft <u>Edit</u> |                |
| Tags                | Template selection      | Vis    | sibility: Public Edit   |                |

#### Meta Title

This is what will show in Google results and is a separate field to the post title. Ideally, this should be the same as the post title.

| 🚯 🔺 Viva! - The Vegan Chari                   | ty 🛡 0 🕂 New View Post 🕅 💻                                                                              |                 | Hi, Guest Blogger 🚈 |
|-----------------------------------------------|----------------------------------------------------------------------------------------------------|-----------------|---------------------|
| 🙆 Dashboard                                   | Test post   Animals                                                                                     |                 |                     |
| 🖈 Posts                                       | consectetur adipiscing elit.                                                                            |                 |                     |
| All Posts<br>Add New<br>Categories<br>Tags    | veleninssque et placenta d'uti.<br>Suspendisse commodo scelerisque<br>uma id maximus.<br>✓ Edit snippet |                 |                     |
| Pages/Campaigns                               | SEO title                                                                                               | Insert variable |                     |
| Materials                                     | Title Separator Primary category                                                                        |                 |                     |
| 👗 Profile                                     | Slug<br>test-post-2                                                                                     |                 |                     |
| <ul> <li>F Tools</li> <li>Settings</li> </ul> | Meta description                                                                                        | Insert variable |                     |
| Akeeba Backup                                 |                                                                                                    |                 |                     |
| <ul> <li>Collapse menu</li> </ul>             | Close snippet editor                                                                                    |                 |                     |
|                                               | SEO analysis<br>Lorem ipsum commodo scelerisque                                                         | ~               |                     |
|                                               | + Add related keyphrase                                                                                 | ~               |                     |
|                                               | Cornerstone content                                                                                     | ~               |                     |

SEO best practice is for the title length to be between 35 and 65 characters (including spaces) but take into account that the whole title structure includes the post category and the site name.

This example has 58 characters:

This is the post title | Animals | Viva! The vegan charity

If your title exceeds the 65 characters, you can edit the SEO title clicking on "Edit snippet". Then, remove the variable "title" in the SEO title and type a shorter one. If it is necessary, you can also remove the "separator" and the "primary category".

Use SEOmofo to write the title to determine length: <u>https://seomofo.com/snippet-optimizer.html</u>

Viva!

# Content type

Use "Blog post"

| Categories      | Content Type       | *              | 9 Status: Draft Edit       |
|-----------------|--------------------|----------------|----------------------------|
| Tags            | Template selection | Blog past      | Visibility: Public Edit    |
| Pages/Campaigns | Select the content | Act for mimals | III Publish immediately    |
| Materials       | template to build  | Staff member   | 08-Aug 🗸 03, 2020 at 14:39 |
| 91 Media        |                    | () Audio       | OK Cancel                  |

## **Block elements**

This tool allows us to build our post using 7 different elements. Just click on "Add Content Block" to select the element to add.

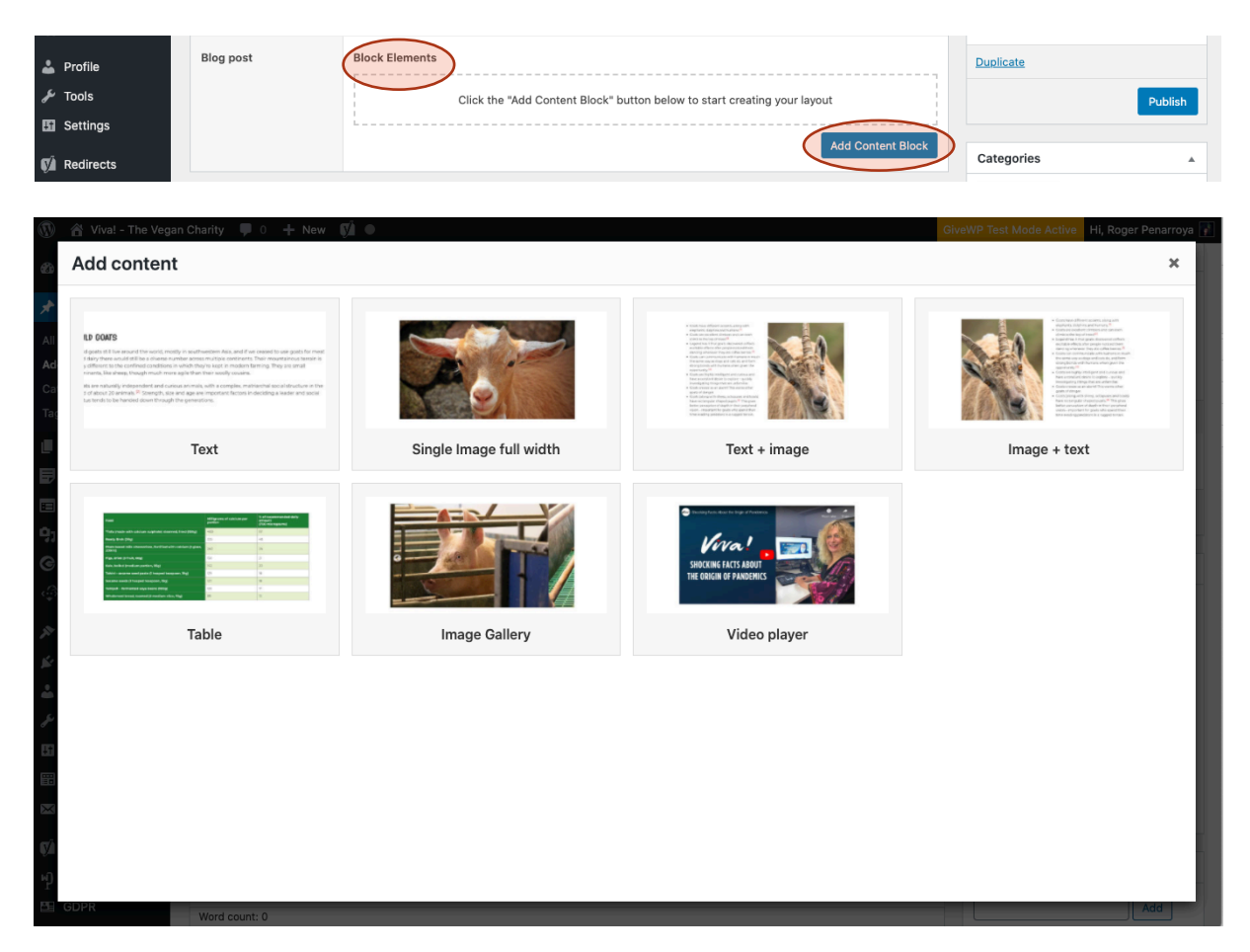

You can watch a video tutorial for some examples: <u>https://vv.neo.viva.org.uk/training/</u> Password: VivaTraining2020

Viva!

# Publish

Save your progress as a "draft" until your post is ready to be published. You can also change your post "status" to draft or archived.

The posts are only visible for normal users if they are "published".

You can also schedule your post to be published at a later date:

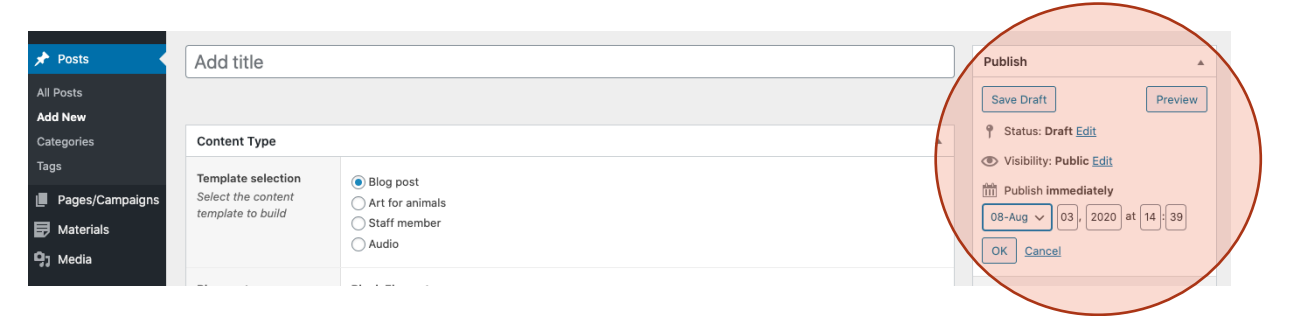

# Categories

You must select one of these categories: Animals, Health blog, Health news, Lifestyle or Planet.

If you want to display your post on the homepage, you must also select Blog.

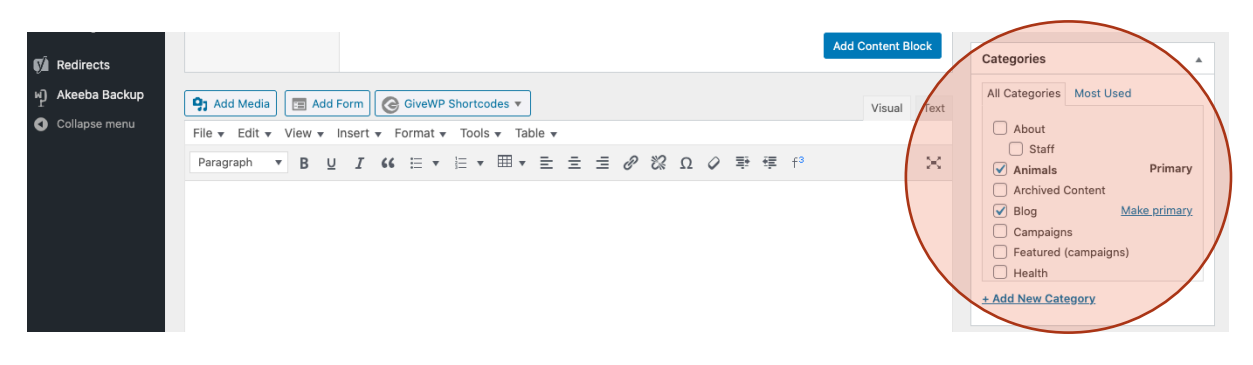

# Tags

Tags is one of the pre-defined taxonomies in WP. You can add tags to your posts along with categories. However, while a category may cover a broad range of topics, tags are smaller in scope and focused to specific topics. Think of them as **keywords** used for topics discussed in a particular post. Users will be able to click this on your post and find related posts.

Use a coma to separate your tags. Ex: *pigs, factory farming, pandemics* 

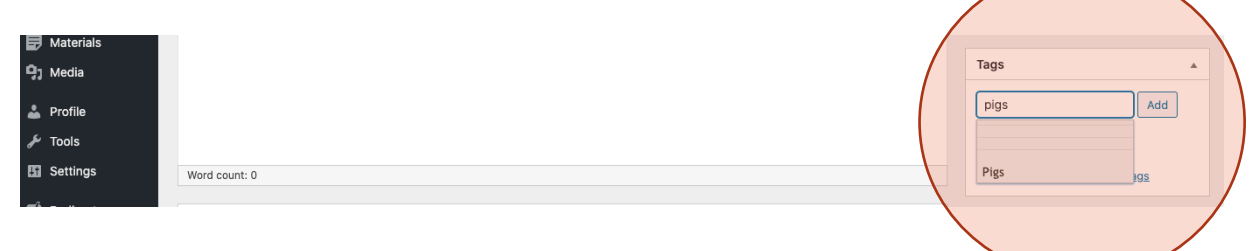

Viva!

#### Author

By default, the user who creates the post is set as the author. If you are creating a post but you aren't the author, you can change who the author is.

| <ul> <li>Redirects</li> <li>Akeeba Backup</li> </ul> | Excerpt                                                                                                    |        | • | / | Author                                                        |
|------------------------------------------------------|----------------------------------------------------------------------------------------------------|--------|---|---|---------------------------------------------------------------|
| Collapse menu                                        |                                                                                                    |        |   |   | bloggerguest (Guest Blogger)                                  |
|                                                      | Excerpts are optional hand-crafted summaries of your content that can be used in your theme. Learn more about manual exc | erpts. |   |   | Juliet (Juliet Gellatley)                                     |
|                                                      | Yoast SEO Premium                                                                                                    |        |   |   | Justine (Justine Butler) Louisa (Louisa Kendal)               |
|                                                      | SEO Readability < Social                                                                                                 |        |   |   | Nicholas (Nicholas Hallows)<br>veronika (Veronika Charvátová) |
|                                                      | Focus keyphrase 🔞                                                                                                    |        |   |   | Will (Will Sorflaten) Author                                  |

If the author is not in the list, send the author details to <u>roger@viva.org.uk</u> and it can be created.

# Featured image

- You must select a featured image for your post. The image resolution must be 1100px by 619px and the maximum size allowed is 300kb, but it is recommendable to be around 100kb or less.
- You can edit your images using this online tool: <u>https://pixlr.com/x/</u> or with software such as Photoshop.
- Before uploading new images, check in the media library first to see if there is an appropriate image that has already been uploaded using the search function. This is a good measure to prevent a huge media library in future. Remember to check if the image selected has the correct size.

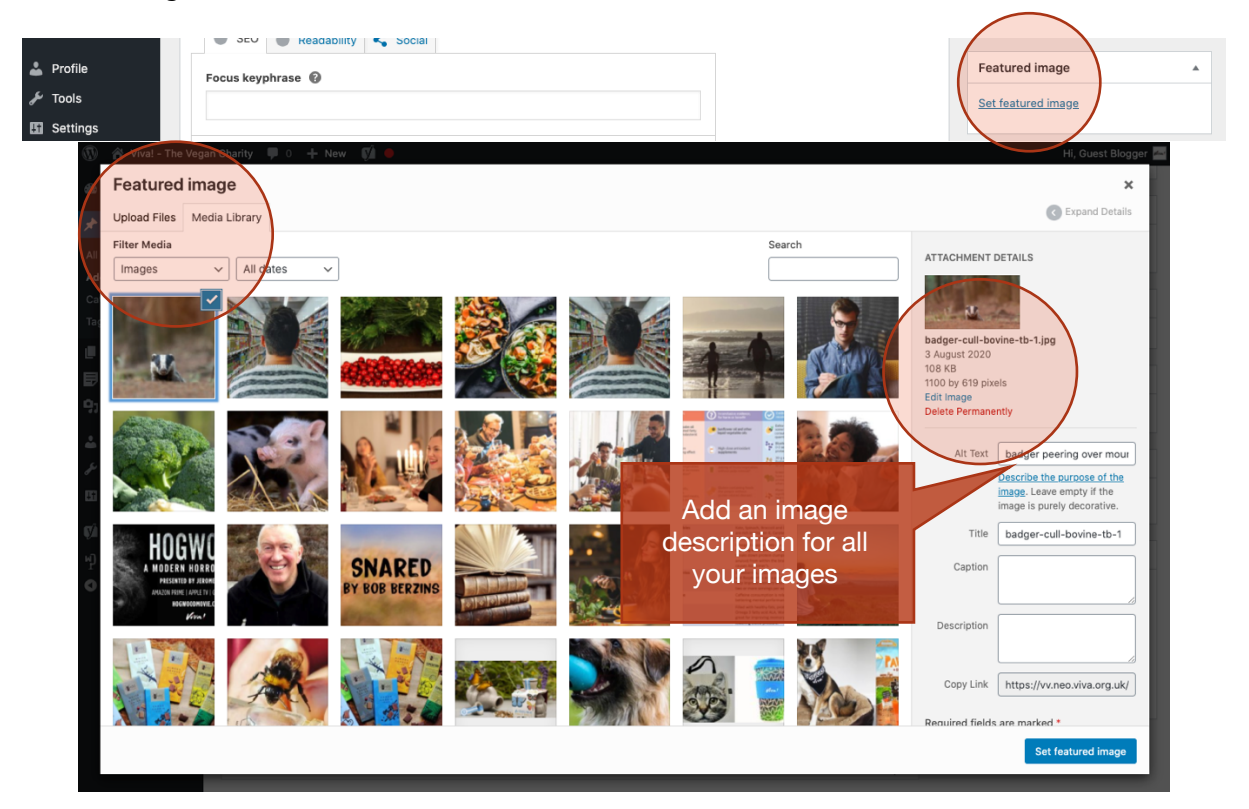

Viva!

## Excerpt

The excerpt is a summary of the post. It should be around 30 words and you should try to include keywords appropriate to the post.

| 🖈 Posts 🔹         |                             |                                                                                                    |   | bloggerguest (Guest Blogger) | ~ |
|-------------------|-----------------------------|----------------------------------------------------------------------------------------------------|---|------------------------------|---|
| All Deate         | Excerpt                     |                                                                                                    | * |                              |   |
| All Posts         |                             |                                                                                                    | _ |                              |   |
| Add New           |                             |                                                                                                    |   | Hide Page and Post Title     |   |
| Categories        |                             |                                                                                                    | / | Uide the title               |   |
| Tags              | Excerpts are optional hand  | rafted summarise of your content that can be used in your theme. Learn more shout manual exercise       |   | Hide the title.              |   |
| -                 | Excerpts are optional name- | rared summanes of your content that can be used in your theme. <u>cean more about manual excerpts</u> . |   |                              |   |
| I Pages/Campaigns |                             |                                                                                                    |   |                              |   |

This excerpt text will be displayed in the preview of your post on the homepage blog section.

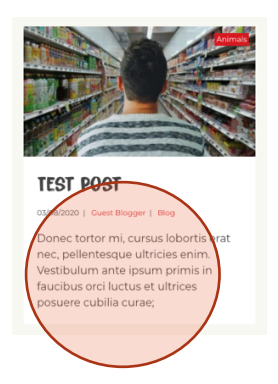

#### Meta description

By default, the excerpt will also be used as the meta description (description shown in Google search results). This should be a maximum of 160 characters including spaces.) If the excerpt is longer than 160 chars, you can create a custom meta description in the edit snippet section at the bottom of the page.

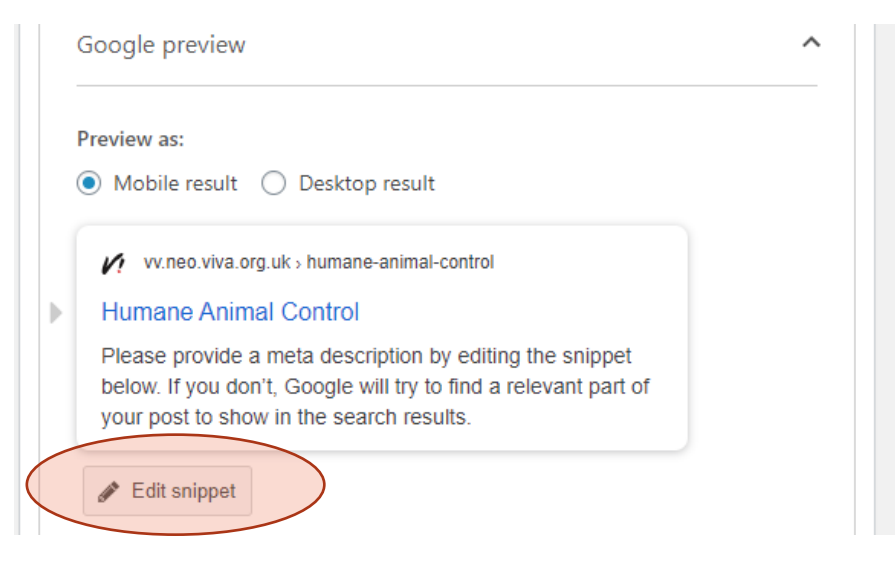

Use SEOmofo to write the meta description to determine length: <u>https://seomofo.com/snippet-optimizer.html</u>

Viva!

## SEO (focus keyphrase)

You can enter the primary keyword or key phrase for the post which you'd like it to rank for on Google. The YoastSEO plugin will run a check on the content and provide suggestions to improve it for the given phrase.

If a user searches for your key phrase in Google and you have used that key phrase in your meta description, the words usually show in bold to highlight that your page is relevant to the phrase (as shown below).

Read our article about site structure to Dashboard Excerpt . learn more about how internal linking can help improve your SEO. Lorem ipsum dolor 🖈 Posts at amet, consectetur adipiscing elit. Pellentesque et placerat orci. Suspendisse commodo sceleriso urna id Add New Excerpts are optional hand-crafted summaries of your content that can be used in your theme. Learn more about manual excerpts Categories Yoast SEO Premium Pages/Campaigns 🙁 SEO 🧧 Readability < Social 🖶 Materials Focus keyphrase 🔞 9; Media Lorem ipsum modo scelerisque 🐣 Profile يو Tools Google preview **III** Settings Preview as: Redirects Mobile result
 Desktop result M Akeeba Backup Collapse menu vv.neo.viva.org.uk > 14155 Test post | Animals Lorem ipsum dolor sit amet, consectetur adipiscing elit. Pellentesque el placerat orci. Suspendisse commodo scelerisq urna id maximus.

You can find more info about how to use this feature here.

Viva!

## Text format

It is important to maintain consistency in the page formatting across the website.

Please, follow this example:

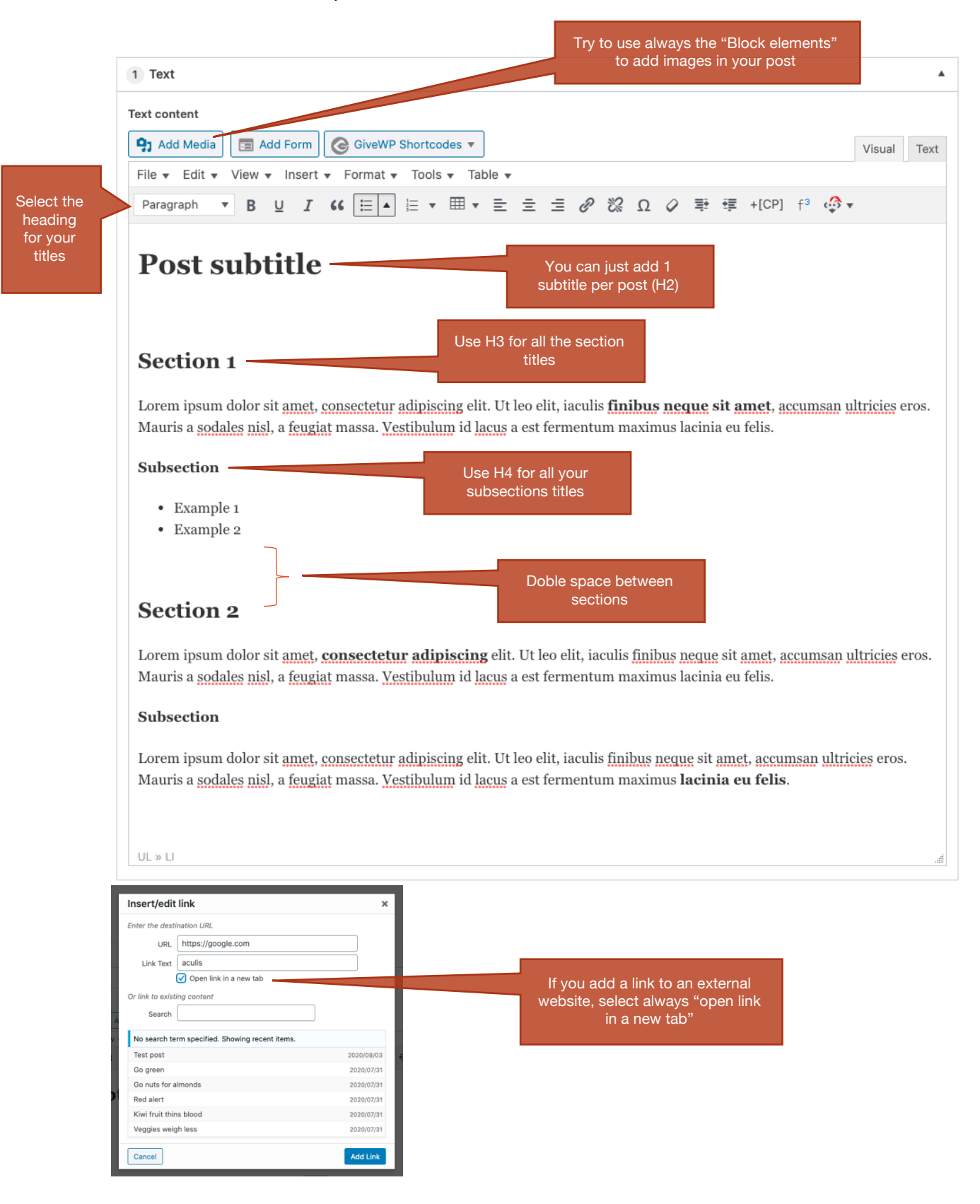

Viva!